## **GENERACION DE FACTURACION MASIVA**

1. Ingresar por la opción SISTEMA DE FACTURACION Y RECAUDO/REPORTES/Recaudo.

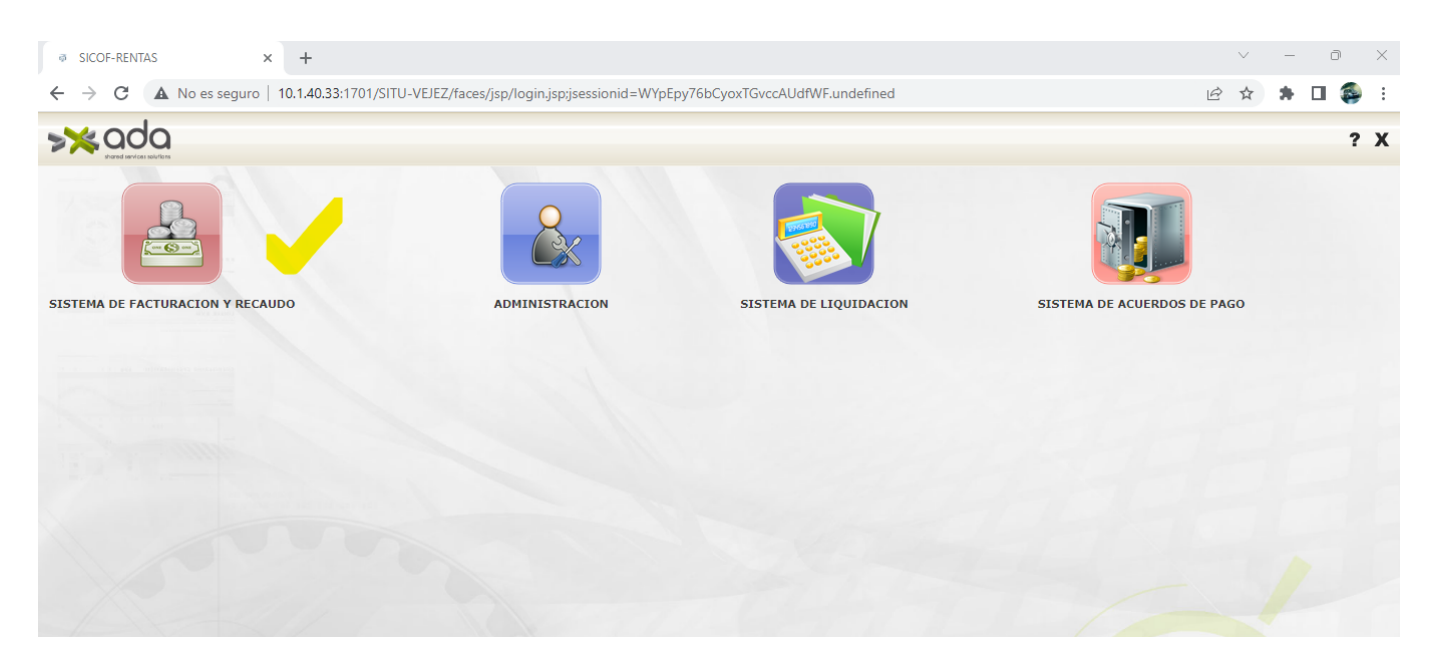

2. Seleccionar la opción "Facturas masivas nómina pensionados"

| 🐵 Recaudo - Google Chrome                                                | - 0 X                                                                                                    |
|--------------------------------------------------------------------------|----------------------------------------------------------------------------------------------------|
| A No es seguro   10.1.40.33:1701/SITU-VEJEZ/faces/jsp/frame.jsp?aplicaci | in=Recaudo&coAplicacion=24                                                                                                    |
|                                                                          | <b>2</b> ,? X                                                                                                    |
| CONFIGURACION Y PARAMETROS                                               |                                                                                                    |
| CONSULTAS                                                                |                                                                                                    |
| REPORTES                                                                 |                                                                                                    |
| Recaudo                                                                  | Facturas masivas nómina pensionados                                                                                                    |
| Tipo Impresion<br>Vigencia:                                              | Entidades que se encuentran en cobro coactivo y persuasivo<br>Cartera por edades coactivos<br>Cartera por edades (Excel)<br>Cartera por edades (Excel)<br>Comprobantes de ingreso<br>Comprobantes de ingreso por tercero<br>Estado de cuenta (Excel)<br>Estado de cuenta masivo (Excel)<br>Facturación período                                                                                                    |
| NIT INICIAL:                                                             | Teacturas masivas nómina pensionados Facturas Activas (Excel) Liquidación cuotas partes por entidad (Excel) Liquidación cuotas partes por entidad (Excel) Liquidación vos reacudo actumulado (Excel) Liquidacion vs reacudo actumulado (Excel) Iiquidacion vs reacudo actumulado (Excel) Recaudo banco Recaudo banco |
|                                                                          | 941a.m.                                                                                                    |

3. Ingresar Vigencia, NIT FINAL, NIT INICIAL y Período Facturación; darle click a imprimir (icono de impresora).

Last update: 2023/05/03 ada:sicoferp:rentas.carterarecaudo.facturacion.generacion\_masiva\_facturacion http://wiki.adacsc.co/doku.php?id=ada:sicoferp:rentas.carterarecaudo.facturacion.generacion\_masiva\_facturacion 14:27

| Recaudo - Google Chrome                                                                                                    | × |
|----------------------------------------------------------------------------------------------------|---|
| A No es seguro 10.1.40.33:1701/SITU-VEJEZ/faces/jsp/frame.jsp?aplicacion=Recaudo&coAplicacion=24                                                                                                    |   |
|                                                                                                    | x |
| Verset de la construcción y construcción y construccion y construccion y construccion y construc |   |

4. Con lo que generará el siguiente reporte, que es posible descargar en formato PDF.

| ReporteadorRecaudo × S17 (4) Ticket 1                                                  | 8067 Actualizar pr 🗙 📔 🕂                                                                                                    |                                      |                                                                                               | $\sim$                                                                                                    | _     |            |
|----------------------------------------------------------------------------------------|----------------------------------------------------------------------------------------------------|--------------------------------------|-----------------------------------------------------------------------------------------------|----------------------------------------------------------------------------------------------------|-------|------------|
| ← → C ▲ No es seguro   10.1.140.1:12061/SITU-VEJEZ/servlet/ReporteadorRecaudo?origen=1 |                                                                                                    |                                      | Q 년 ☆                                                                                         | * 0                                                                                                    | 1 🚳 E |            |
| ≡ ReporteadorRecaudo                                                                   | 1 / 522   - 69% +                                                                                                    | <b>:</b> \$                          |                                                                                               |                                                                                                    | Ŧ     | <b>e</b> : |
| 519 <b>^</b><br><u><u> </u></u>                                                        | GOBERNACIÓN DE ANTIOQUIA<br>República de Colombia                                                                                      | 1                                    | Pensio<br>Antio<br>NIT: 800.216.278-<br>CUENTA D                                              | nes de<br>OQUIQ<br>••<br>•E COBRO                                                                                                 |       |            |
|                                                                                        | NOMBRE O RAZÓN: HOSP. FRANCISCO VALDERRA<br>DIRECCIÓN: KM1 Salida Apartadó<br>CEDULA O NIT: 890981137.8<br>CONCEPTOS<br>SALDO ANTERIOR | MATUR<br>R<br>CAPITAL<br>9.889.973.0 | ESERVA VEJEZ<br>EFERENCIA DE PAGO NO.<br>Fecha Inicio<br>6 2 2022 1<br>INTERESES<br>546 135 0 | NÚMERO           246727           56132           Fecha vencimiento           15         2           TOTAL           10.436.108.0 |       |            |
| 521                                                                                    | PAGOS DEL PERIODO                                                                                                    | 0,0                                  | 0,0                                                                                           | 0,0                                                                                                    |       |            |

Causa del desarrollo: Mejora en proceso de generacion de facturación Masiva.

Entrada creada por: Felipe Cuervo C Email: luis.cuervo@ada.co 27/04/2023

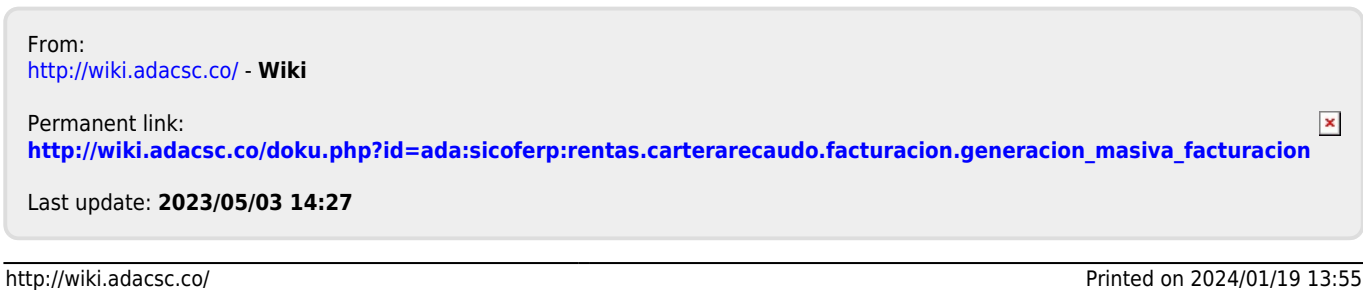